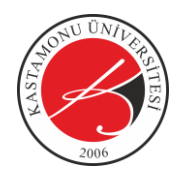

1- ÜBYS'ye giriş yaptıktan sonra sol üst tarafta bulunan Öğrenci Bilgi Ekranına tıklayınız. menü bağlantısına tıklayınız, sonrasında Öğrenci Sistemi altında bulunan

| ≡                               | 14 |                           |   |
|---------------------------------|----|---------------------------|---|
| Ara                             | Q  |                           |   |
| SİSTEM YÖNETİMİ                 | <  | UFUK ACI                  |   |
| ÖĞRENCİ SİSTEMİ                 | ~  | Öğrenciler                | ~ |
| · Öğrenci Bilgi Ekranı          |    |                           |   |
| - Anketler                      |    | Kişisel                   |   |
| ÖĞRENCİ BİLGİ SİSTEMİ           | <  | Mesajlar                  |   |
| LEKTRONİK BELGE YÖNETİM SİSTEMİ | <  | Anketler                  |   |
| SERVİS/DESTEK İŞLEMLERİ         | <  | Hsp.Ayar                  |   |
| BAŞVURU İŞLEMLERİ               | <  | Kullanıcı Portal Ayarları |   |

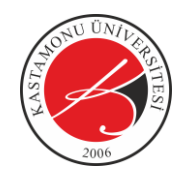

2- Açılan Öğrenci Bilgi Ekranı Sayfasında isterseniz solda bulunan kısa yollardan, isterseniz sayfa üzerinde bulunan Özgeçmiş bağlantısına tıklayınız.

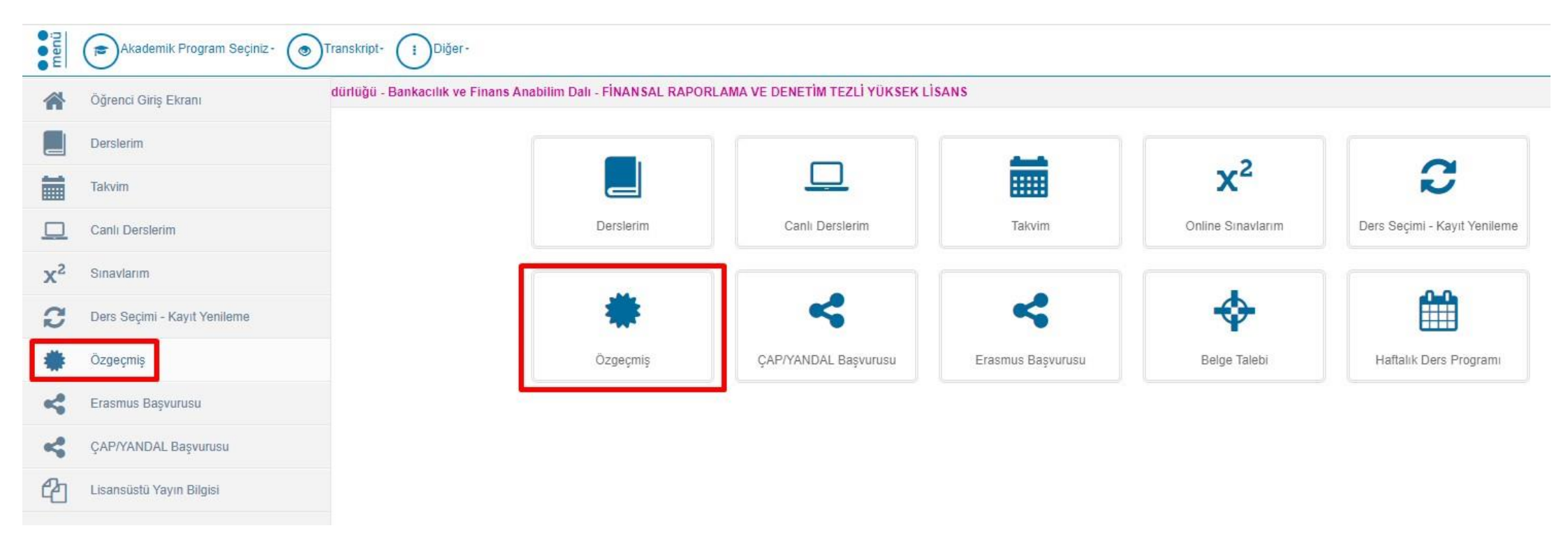

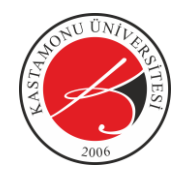

3- Açılan Özgeçmiş sayfasında sağ üst köşede bulunan düzenle

bağlantısına tıklayınız.

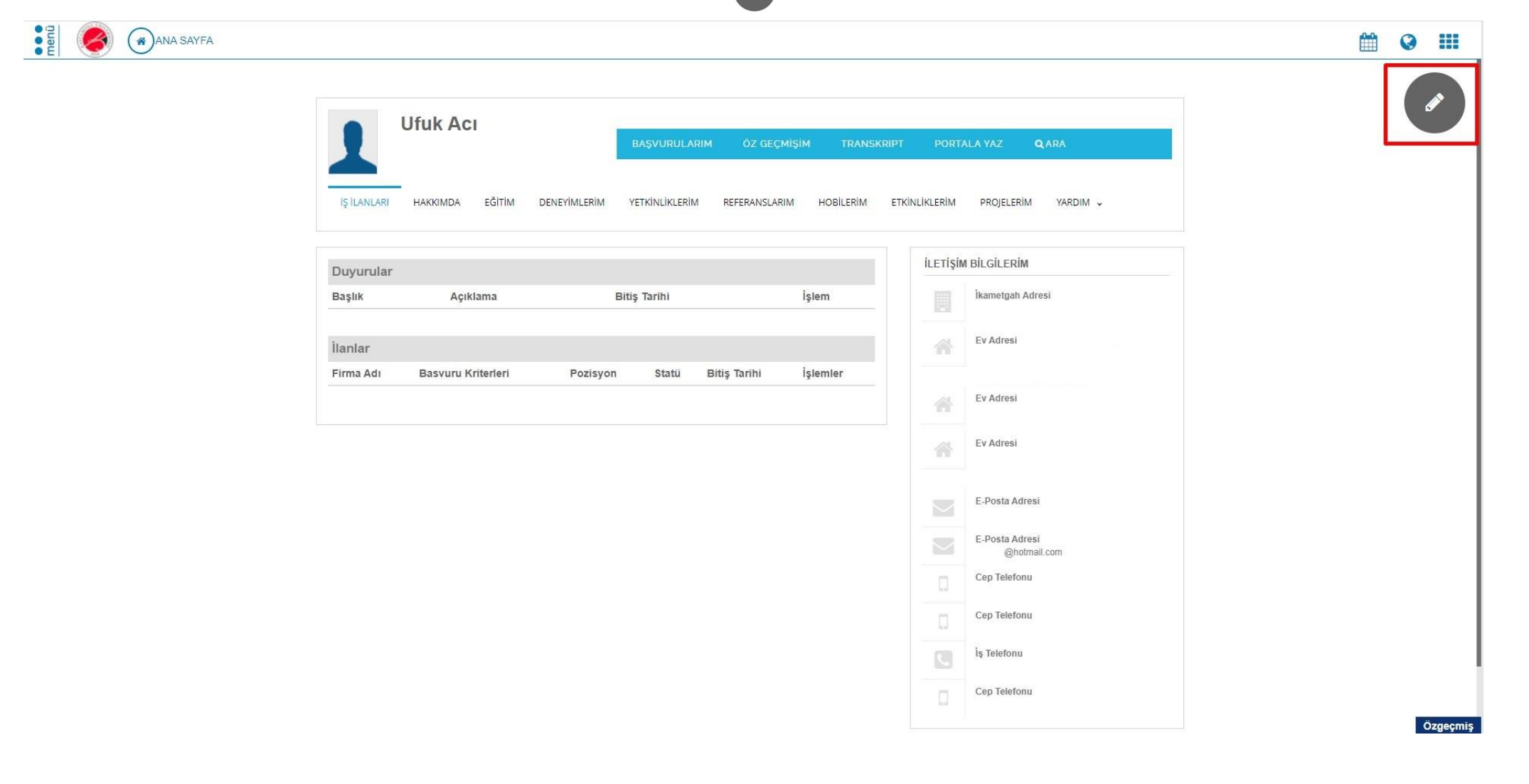

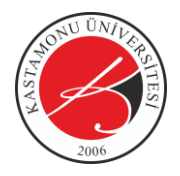

4- Açılan Özgeçmiş Oluşturma ve Düzenleme sayfasında özgeçmişiniz ile ilgili gerekli düzenlemeleri yaparak üst tarafta bulunan değişiklikleri kaydet <a href="mailto:beğişiklikleri Kaydet">beğişiklikleri Kaydet</a> bağlantısına tıklayarak özgeçmişinizi oluşturun.

| ANA SAYFA            | Değişiklikleri Kaydet                               |                                                             |                 |        |                                                 | 0 | _ |
|----------------------|-----------------------------------------------------|-------------------------------------------------------------|-----------------|--------|-------------------------------------------------|---|---|
| Kişisel Bilgilerim   |                                                     | AD                                                          | SOYAD           | тс     |                                                 |   |   |
| Ilatisim Bilgilarim  |                                                     | Ufuk                                                        | Aci             |        |                                                 |   |   |
| letişini bilgiletini |                                                     | doğum tarihi                                                | DOĞUM YERİ      | UYRUK  |                                                 |   |   |
| Eğitim Bilgilerim    |                                                     |                                                             |                 | TC     |                                                 |   |   |
| iş Deneyimlerim      |                                                     | MEDENÍ DURUMU                                               | ASKERLİK DURUMU | SÜRÜCÜ | BELGELERİ                                       |   |   |
| abancı Dillerim      |                                                     | Evli                                                        | ✓ Yapmadi       | ~      | B, YOK                                          |   |   |
| Etkinliklerim        | 2                                                   |                                                             |                 |        |                                                 |   |   |
| Projelerim           | Aktif olarak araç kullanıyor musunuz ?              |                                                             |                 |        |                                                 |   |   |
| eferanslarım         | 😔 Evet 🕖 Hayır                                      |                                                             |                 |        |                                                 |   |   |
|                      | Sigara kullanıyor musunuz ?                         |                                                             |                 |        |                                                 |   |   |
| etkinliklerim        | 🔵 Evet 🥑 Hayır                                      |                                                             |                 |        |                                                 |   |   |
| obilerim             | Öz geçmişim herkes tarafından görüntülenebilir      | olsun                                                       |                 |        |                                                 |   |   |
|                      | Evet Hayır                                          |                                                             |                 |        |                                                 |   |   |
|                      | Okulumuza kayıtlı firmaların iş /staj ilanlarının U | BYS mail adresinize mail ile gönderilmesini istiyor musunuz | :?              |        |                                                 |   |   |
|                      | 📀 Evet 🗌 Hayır                                      |                                                             |                 |        |                                                 |   |   |
|                      | Mezun bülten iceriklerini e-posta olarak almak is   | tivorum                                                     |                 |        |                                                 |   |   |
|                      | Evet Hayır                                          |                                                             |                 |        |                                                 |   |   |
|                      |                                                     |                                                             |                 |        |                                                 |   |   |
|                      | Evet Hayır                                          |                                                             |                 |        |                                                 |   |   |
|                      | ÖN VATI                                             |                                                             |                 |        |                                                 |   |   |
|                      |                                                     |                                                             |                 |        |                                                 |   |   |
|                      |                                                     |                                                             | <b>(1)</b>      |        |                                                 |   | ļ |
|                      |                                                     |                                                             |                 |        |                                                 |   |   |
|                      |                                                     |                                                             |                 |        |                                                 |   |   |
|                      |                                                     |                                                             |                 |        |                                                 |   |   |
|                      |                                                     |                                                             |                 |        | à chuic air air air air air air air air air air |   |   |

NOT: Yaşadığınız teknik sorunlar ile ilgili oidb@kastamonu.edu.tr e-posta adresinden bilgi alabilirsiniz.